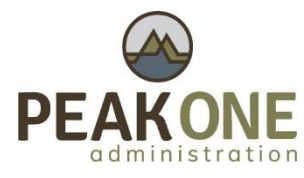

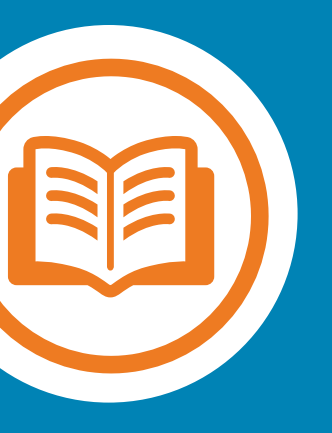

# Health Savings Account Investments

Your guide to unlocking the unlimited potential of your HSA

# Contents

| The Triple Tax* Benefits of Your HSA                                            | 2  |
|---------------------------------------------------------------------------------|----|
| Using Investments to Grow Your HSA Dollars                                      | 2  |
| HSA Investments Made Easy                                                       | 2  |
| Getting Started                                                                 | 3  |
| How To: Setting Up Your HSA Investment Account                                  | 3  |
| Enrolling in an Investment Account                                              | 3  |
| Set Up Online Access to Your Investment Account & Allocate Assets               | 7  |
| Transferring funds from your HSA deposit account to your HSA Investment Account | 9  |
| Setting Up Automatic Transfers to Your Investment Account                       | 11 |
| Editing Automated Transfers to Your Investment Account                          | 13 |
| How To: Maximizing Your HSA Investment Account                                  | 15 |
| Navigate Your HSA Investment Account                                            | 15 |
| Homepage                                                                        | 15 |
| Allocations and Transfers                                                       | 16 |
| Updating Your Investment Elections                                              | 16 |
| Manage Your Portfolio                                                           | 17 |
| Manage Automatic Rebalancing                                                    | 18 |
| Transferring Funds to Your HSA Deposit Account                                  |    |
| Tools and Education                                                             | 19 |
| Guided Portfolio                                                                | 19 |
| Balance Projection                                                              | 23 |
| Account Statements on Demand                                                    | 24 |
| Quarterly Statements                                                            | 24 |
| Custom Period Statement                                                         | 24 |
| Frequently Asked Questions                                                      | 25 |
| How often are investment fund performance results updated?                      | 25 |
| How long does it take to transfer money?                                        | 25 |
| How can I access my HSA investment account?                                     | 25 |
| What happens if I go below the \$1,000 threshold in my HSA?                     | 25 |
| Can I use my investment funds to pay for qualified medical expenses?            | 25 |
| What does "self-directed" account mean?                                         | 25 |

# The Triple Tax\* Benefits of Your HSA

You have made the smart choice in selecting a Health Savings Account (HSA)! Now it is time to learn how you can maximize the opportunity that comes with this tax-advantaged<sup>\*</sup> account.

With an HSA, you get the unparalleled benefits of triple tax savings\* on the dollars you contribute, which include:

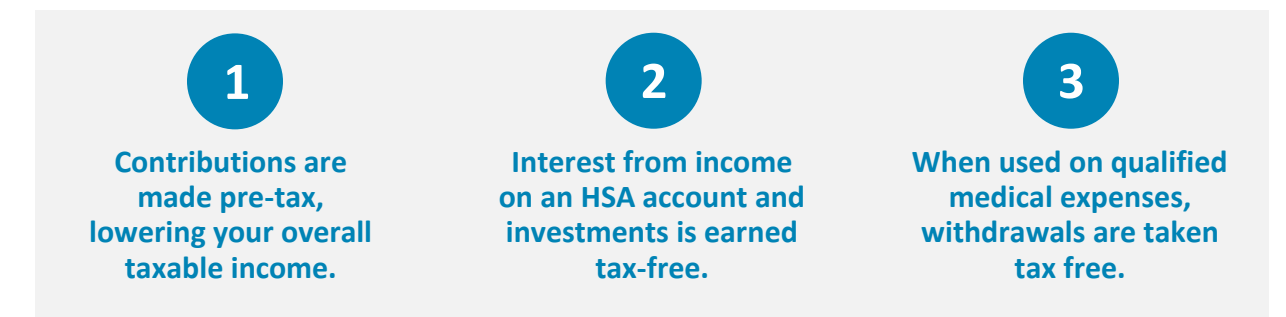

\*Note: States can choose to follow the federal tax-treatment guidelines for HSAs or establish their own; some states tax HSA contributions. If you have questions about your tax implications, consult your tax advisor. HSA funds used to pay for non-qualified medical expenses are subject to income taxes on the amount and a possible additional 20% penalty if you are under age 65.

## Using Investments to Grow Your HSA Dollars

As highlighted above, one of the key benefits of an HSA is the ability for you as the accountholder to invest the dollars you contribute, potentially growing the value of your account over time. In addition to the benefit of having more dollars to pay for healthcare costs in the future, it may also be a great option for retirement savings either in place of or in addition to an IRA or 401(k).

## HSA Investments Made Easy

Throughout this guide, we will show you how to begin investing your HSA dollars and managing your investment account.

Key things you need to know as you begin:

- **Minimum Balance is Required**: With an HSA account balance over \$1,000, you can establish an investment account. Any funds above this threshold can be invested in this account.
- Investments Are Self-Directed: You control which mutual funds to invest in.
- **Industry Leading Investment Solution:** Devenir is the advisor for the HSA investments, they have been a leader in HSA investments since they were first introduced.
- **Online Account Management**: You can manage your investments online via your HSA account (more details later).

Investments in securities through the HSA Investment account are: Not FDIC Insured | May Lose Value | No Bank Guarantee

## **Getting Started**

Now that you understand the benefits of investing in your HSA, it is time to begin! The following pages will help guide you through your account set-up, as well as provide tips on how to maximize your investment account.

# How To: Setting Up Your HSA Investment Account

## **Enrolling in an Investment Account**

Follow the easy steps below to enroll in an HSA investment account.

- 1. First, go to <a href="https://peak1.wealthcareportal.com">https://peak1.wealthcareportal.com</a> and log in. First time users must register before they can log in.
- 2. From the main menu in the upper left-hand corner, navigate to Accounts > My Accounts.

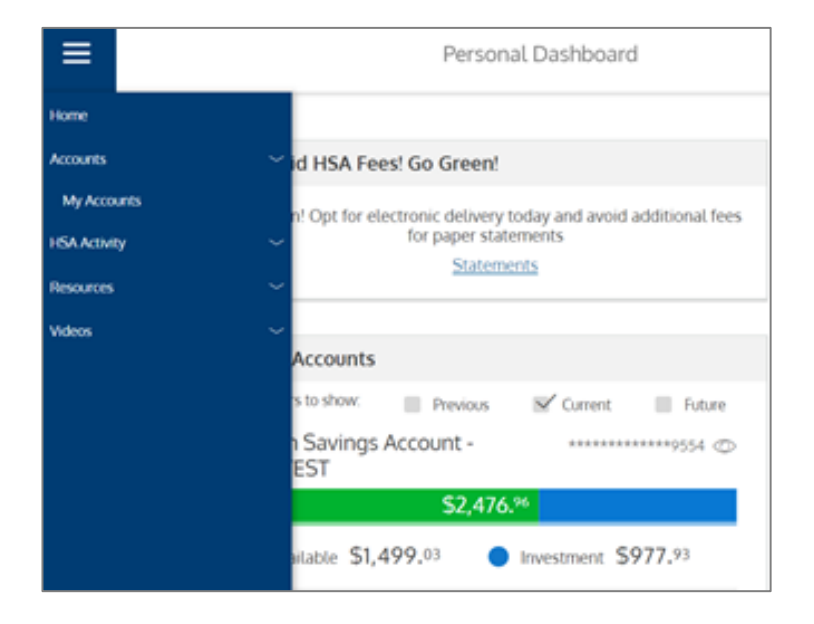

3. Click on Investment

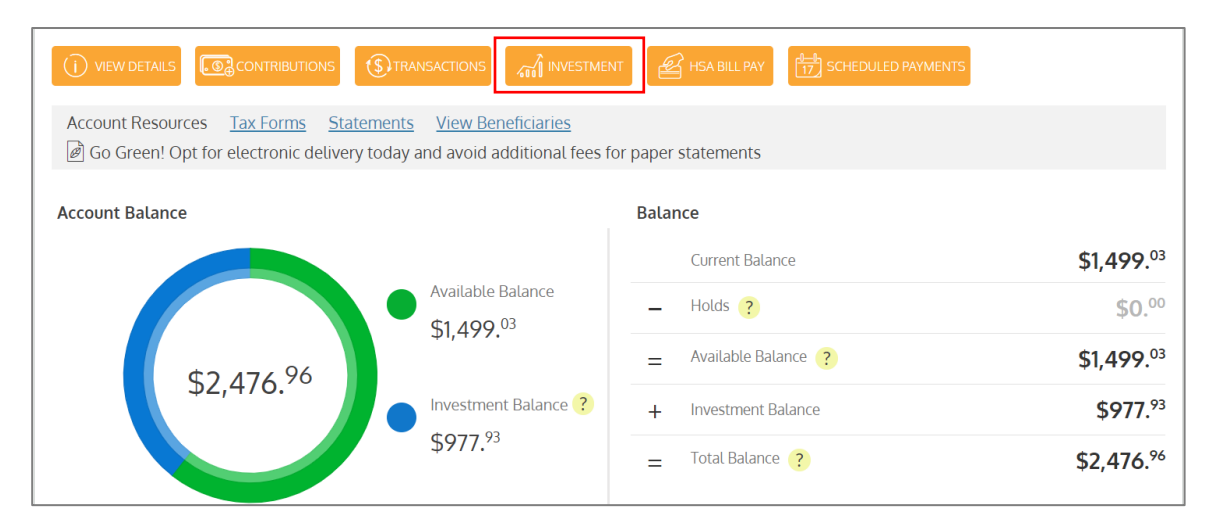

4. Read the *Investment rules for your Health Saving Account* and click on Apply For An Investment Account.

| តៀ Investm                             | ent Rules for your Health Savir                                                                | ng Account                                       |                                                                                                    |
|----------------------------------------|------------------------------------------------------------------------------------------------|--------------------------------------------------|----------------------------------------------------------------------------------------------------|
|                                        | You must maintain this balance<br>in your HSA in order to invest:<br>Your current HSA balance: | \$1,000. <sup>00</sup><br>\$2,271. <sup>38</sup> | Congratulations! Congratulations. You are eligible to participate in the optional HSA Investment Account.                                                                                                    |
| ~~~~~~~~~~~~~~~~~~~~~~~~~~~~~~~~~~~~~~ | Transfers from your HSA to your<br>investment account must be<br>greater than or equal to:     | \$1. <sup>00</sup>                               | One of the many benefits of your enrollment in an HSA is that you have the option to<br>invest any amounts greater than the Investment Threshold in a variety of mutual<br>funds options. The Investment Threshold is established by the Administrator and<br>trades may not occur for less than \$1.                                                                                                    |
|                                        | Once your HSA balance reaches<br>this amount, you can begin<br>investing:                      | \$1,001. <sup>00</sup>                           | <ul> <li>Here's how to get started:</li> <li>Apply for an HSA Investment Account online by Clicking the 'Apply for an Investment Account' button below.</li> <li>Complete the application steps by reading all disclosures and submitting your investment application.</li> <li>If your application is submitted before 12 PM CST your account will be open within a few hours. If your application is submitted before 12 PM CST your account will be open within a few hours. If your application is submitted before 12 PM CST your account will be open within a few hours. If your application is submitted before 12 PM CST your account will be open within a few hours. If your application is submitted before 12 PM CST your account is open you will receive a welcome email and you will be able to navigate to the investment portal. The first thing you should do is setup your investment allocation model.</li> <li>You will be able to transfer money from your HSA Cash Account to your HSA Investment Account directly from this page. Only amounts above \$1,001 can be transferred to investments.</li> <li>Click the button below if you would like to establish an HSA Investment Account.</li> <li>APPLY FOR AN INVESTMENT ACCOUNT</li> </ul> |

5. Read, understand, and agree to the HSA Investment Terms and Conditions, check the confirmation box if you consent and click **Submit**.

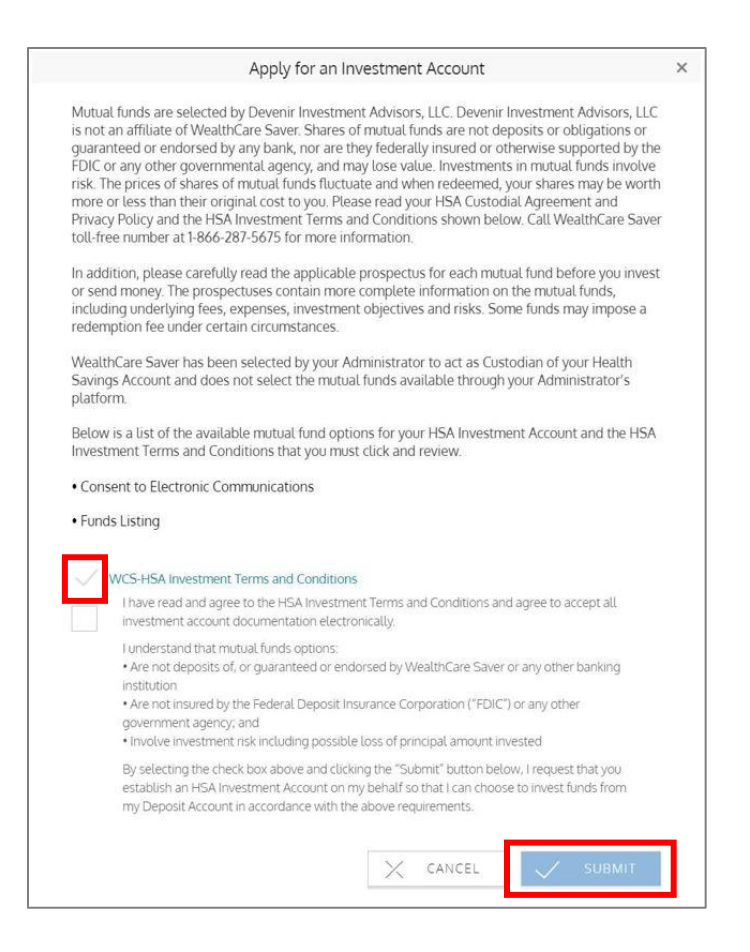

**6.** The below screenshot will appear confirming enrollment. The application will process within 2-3 business days.

| ଲୀ | Investm | ent Rules for your Health Savi                                                                 | ng Account                                       |                                                                                                    |
|----|---------|------------------------------------------------------------------------------------------------|--------------------------------------------------|----------------------------------------------------------------------------------------------------|
|    | 6       | You must maintain this balance<br>in your HSA in order to invest:<br>Your current HSA balance: | \$1,000. <sup>00</sup><br>\$2,271. <sup>38</sup> | Congratulations. You have successfully applied for an HSA Investment Account.<br>If your application was submitted before 12 PM CST, your account will be open within<br>a few hours. If your application was submitted after 12 PM CST, it will be processed<br>the next business day. Once your account is open you will receive a welcome email<br>and you will be able to navigate to the investment portal. |
|    | , D     | Transfers from your HSA to your<br>investment account must be<br>greater than or equal to:     | \$1.00                                           | For information on setting up Auto-Sweep Transfers from your Deposit Account to<br>your HSA Investment Account, please select the "Setup Automatic Transfers" button<br>from the "HSA Investment Account Screen".                                                                                                    |
|    |         | Once your HSA balance reaches<br>this amount, you can begin<br>investing:                      | \$1,001.00                                       |                                                                                                    |
|    |         |                                                                                                |                                                  |                                                                                                    |

7

## Set Up Online Access to Your Investment Account & Allocate Assets

Once your investment account has been opened, you can follow these easy steps to set up online access to your account.

Once logged into the member website, click **Accounts > My Accounts > Investment > View/Trade**. You will manage your investment account through our HSA investment partner's website. If a new window does not open automatically, check and disable your pop-blocker within the browser window.

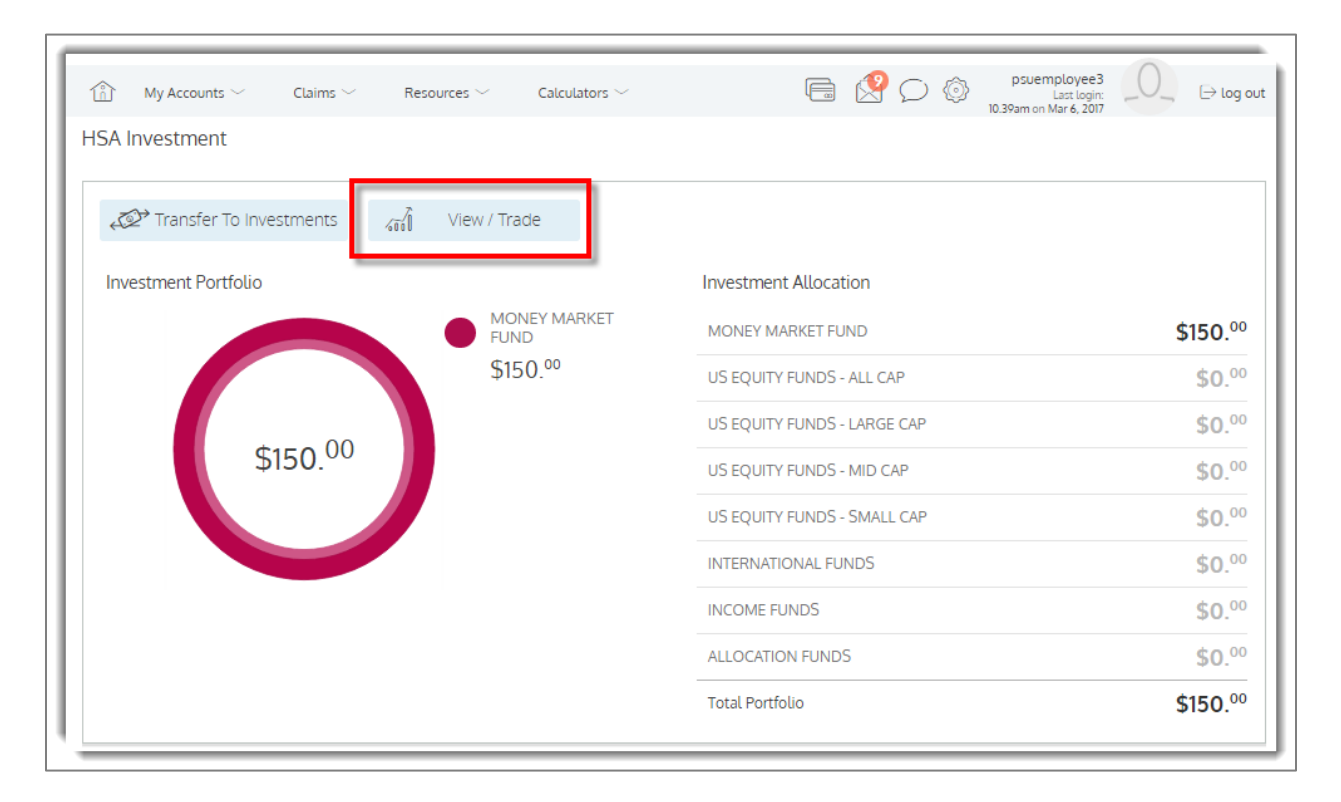

## Investment Account Access

#### IMPORTANT

Click "Proceed" to access your investment account at a secure site powered by Devenir Group, LLC, investments recordkeeper.

Investment securities through HSA investments accounts are: Not FDIC Insured \* May Lose Value \* No Bank Guarantee

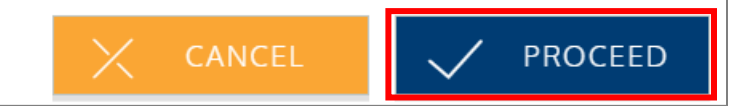

You will be taken to the investment account homepage where you can begin managing your account, including setting up your investment elections. (See 'How to: Maximize Your HSA Investment Account', page 14, for more information).

|                                                                                                    |                                                                                                    |                                                                                   | Summary                                                                                          | Invest      | Activity                                                                                                    | Tools & Edu                                                           | cation                                                                   |                                                                         | UPDAT                                                                                      | me, Pa<br>teo a/2 | tricial<br>s/2020       | I Acco |                       |
|----------------------------------------------------------------------------------------------------|----------------------------------------------------------------------------------------------------|-----------------------------------------------------------------------------------|--------------------------------------------------------------------------------------------------|-------------|----------------------------------------------------------------------------------------------------|-----------------------------------------------------------------------|--------------------------------------------------------------------------|-------------------------------------------------------------------------|--------------------------------------------------------------------------------------------|-------------------|-------------------------|--------|-----------------------|
| Account<br>\$12,2                                                                                                    | Balance<br>261 <sup>65</sup>                                                                                                    |                                                                                   | Overall Retu<br>25.41%                                                                           |             |                                                                                                    | Last Quart<br>17.21%<br>4/1/2020 - 6/30                               | er<br>↑↑                                                                 |                                                                         | Year-to-<br>7.41<br>1/1/2020 - 8                                                           | Date<br>%↑        | 20                      |        |                       |
| Asset Allocatio                                                                                                    | on                                                                                                    |                                                                                   |                                                                                                  |             |                                                                                                    |                                                                       |                                                                          |                                                                         |                                                                                            |                   |                         |        |                       |
| PERCENT                                                                                                    | CATEGORY                                                                                                    |                                                                                   | ASSOCIATED INV                                                                                   | ESTMENTS    |                                                                                                    |                                                                       | BALANCE                                                                  |                                                                         |                                                                                            |                   |                         |        |                       |
| 78.99%                                                                                                    | Large Cap                                                                                                    |                                                                                   | RICGX VEIAX                                                                                      |             |                                                                                                    |                                                                       | 39,684.99                                                                |                                                                         |                                                                                            |                   |                         |        |                       |
| 15.22%                                                                                                    | Fixed Income                                                                                                    |                                                                                   | NERNX                                                                                            |             |                                                                                                    |                                                                       | \$1,866.40                                                               |                                                                         |                                                                                            |                   |                         |        |                       |
| 3.19%                                                                                                    | International                                                                                                    |                                                                                   | RNPGX                                                                                            |             |                                                                                                    |                                                                       | \$391.55                                                                 |                                                                         |                                                                                            | ocato             |                         |        |                       |
| 2.60%                                                                                                    | Small Cap                                                                                                    |                                                                                   | VSCIX                                                                                            |             |                                                                                                    |                                                                       | \$318.71                                                                 |                                                                         | , î                                                                                        | 00000             |                         |        |                       |
| 0.00%                                                                                                    | Mid Cap                                                                                                    |                                                                                   |                                                                                                  |             |                                                                                                    |                                                                       | 30.00                                                                    |                                                                         |                                                                                            |                   |                         |        | 7                     |
| 0.00%                                                                                                    | Other                                                                                                    |                                                                                   |                                                                                                  |             |                                                                                                    |                                                                       | \$0.00                                                                   |                                                                         |                                                                                            |                   |                         |        |                       |
| 0.000                                                                                                    |                                                                                                    |                                                                                   |                                                                                                  |             |                                                                                                    |                                                                       |                                                                          |                                                                         |                                                                                            |                   | _                       |        |                       |
| Your Investme                                                                                                    | nts                                                                                                    |                                                                                   |                                                                                                  |             |                                                                                                    |                                                                       |                                                                          |                                                                         |                                                                                            |                   |                         |        |                       |
| Your Investme                                                                                                    | nts                                                                                                    | TICKER                                                                            | CATEGORY                                                                                         |             | BALANCE                                                                                                    | PORTFOLIO %                                                           | UNITS                                                                    | PRICE                                                                   | ELECTION %                                                                                 | DETA              | ILS                     |        |                       |
| Your Investme                                                                                                    | nts                                                                                                    | TICKER                                                                            | GATEGORY<br>Large Cap                                                                            |             | BALANCE<br>\$8,427.70                                                                                             | PORTFOLIO %<br>08.74%                                                 | UNITS<br>26.196                                                          | PRICE<br>\$321.84                                                       | ELECTION %                                                                                 |                   | 1.5                     | £      | ତ                     |
| Your Investme<br>Pund<br>VANGUARD 500 INDEX ADM<br>LOOMIS SAYLES CORE PLUS                                                                                                    | NTS<br>IRAL<br>IBOND N                                                                                                    | TICKER<br>VFIAX<br>NEFNX                                                          | CATEGORY<br>Large Cap<br>Fixed Income                                                            | 1           | 5ALANCE<br>\$8,427.70<br>\$1,866.40                                                                               | PORTFOLIO %<br>08.74%<br>15.22%                                       | UNITS<br>20.180<br>130.792                                               | PRICE<br>\$321.84<br>\$14.27                                            | ELECTION 5<br>0%<br>0%                                                                     |                   | 11.5<br>el              | 1      | ତ                     |
| Your Investme<br>PUND<br>VANGUARD 500 INDEX ADM<br>LOOMIS SAYLES CORE PLUS<br>AMERICAN FDS INV CO OF A                                                                                                    | NTS<br>IRAL<br>BOND N<br>MER R6                                                                                                    | TICKER<br>VFIAX<br>NERNX<br>RICGX                                                 | CATES ORY<br>Large Cap<br>Rixed Income<br>Large Cap                                              |             | SALANCE<br>\$8,427.70<br>\$1,866.40<br>\$1,257.29                                                                 | PORTFOLIO %<br>08.74%<br>15.22%<br>10.25%                             | UNITS<br>26.186<br>130.792<br>30.318                                     | PRICE<br>\$321.84<br>\$14.27<br>\$41.47                                 | 21201101 %<br>0%<br>0%<br>0%                                                               |                   | a. 5<br>a<br>a          |        | ତ<br>ତ<br>ତ           |
| Your Investme<br>FUND<br>VANSUARD 500 INDEX ADM<br>LOOMIS SAYLES CORE PLUS<br>AMERICAN FDS INV CO CF A<br>AMERICAN FUNDS NEW PER                                                                                                    | IRAL<br>IBOND N<br>MER R6<br>ISPECT R6                                                                                                    | TICKER<br>VFIAX<br>NERNX<br>RICGX<br>RNPGX                                        | CATEGORY<br>Large Cap<br>Fixed Income<br>Large Cap<br>International                              |             | EALANCE<br>\$8,427.70<br>\$1,866.40<br>\$1,257.29<br>\$391.55                                                     | PORTFOLIO 5<br>08.74%<br>15.22%<br>10.25%<br>3.10%                    | UNITS<br>20.180<br>130.702<br>30.318<br>7.060                            | PRICE<br>\$321.84<br>\$14.27<br>\$41.47<br>\$53.46                      | 2 NOTTS13<br>200<br>200<br>200<br>200<br>200                                               |                   |                         |        | ତ<br>ତ<br>ତ<br>ତ      |
| YOUR INVESTME<br>PUND<br>VANGUARD 500 INDEX ADM<br>LOOMIS SAVLES CORE PLUS<br>AMERICAN FDS INV CO OF A<br>AMERICAN FUNDS NEW PER<br>VANGUARD SMALL CAP IND                                                                                                    | IRAL<br>IBOND N<br>MER R6<br>ISPECT R6<br>EX1                                                                                                    | TICKER<br>VEIAX<br>NERNX<br>RICGX<br>RNPGX<br>VSCIX                               | CATEGORY<br>Large Cap<br>Rixed Income<br>Large Cap<br>International<br>Small Cap                 |             | BALANCE<br>\$8,427.70<br>\$1,866.40<br>\$1,257.29<br>\$301.55<br>\$318.71                                         | PORTFOLIO 5<br>68.745<br>115.225<br>10.25%<br>3.10%<br>2.00%          | UNITE<br>26.186<br>130.792<br>30.318<br>7.060<br>4.208                   | PRICE<br>\$321.84<br>\$14.27<br>\$41.47<br>\$53.46<br>\$73.74           | 21207101 %<br>0%<br>0%<br>0%                                                               |                   |                         |        | ତ<br>ତ<br>ତ<br>ତ<br>ତ |
| YOUR INVESTME<br>FUND<br>VANGUARD 500 INDEX ADM<br>LOOMIS SAYLES CORE PLUS<br>AMERICAN FDS INV CO OF A<br>AMERICAN FDS INV CO OF A<br>AMERICAN FDS INV CO OF A<br>PINCO GOVT MONEY MARK                                                                                                    | IRAL<br>IBOND N<br>IMER R6<br>ISPECT R6<br>EX I<br>ET INSTL                                                                                                    | TIGKER<br>VFIAX<br>NERK<br>RICEX<br>RICEX<br>RICEX<br>VSDX<br>VSDX                | CATEGORY<br>Large Cap<br>Fixed Income<br>Large Cap<br>International<br>Small Cap<br>Fixed Income |             | SALANCE<br>(\$8,427,70)<br>(\$1,866,40)<br>(\$1,257,29)<br>(\$391,33)<br>(\$318,71)<br>(\$0,00)                   | PORTFOLIO 5<br>08.74%<br>113.22%<br>10.25%<br>3.10%<br>2.60%<br>0.00% | UNITS<br>20.180<br>133.792<br>30.318<br>7.060<br>4.208<br>0.000          | PRICE<br>\$321.84<br>\$14.27<br>\$41.47<br>\$35.40<br>\$78.74<br>\$1.00 | د د د د د د د د د د د د د د د د د                                                          |                   |                         |        | ହ<br>ହ<br>ହ<br>ହ      |
| YOUR INVESTME<br>FUND<br>VANGUARD 500 INDEX ADM<br>LOOMIS SAVLES CORE PLUS<br>AMERICAN FDS INV CO CA A<br>AMERICAN FDS INV CO CA A<br>AMERICAN FUNDS NEW PER<br>VANGUARD SMALL CAP IND<br>PIMCO GOVT MONEY MARK                                                                                                    | IRAL<br>IBONO N<br>IMER R6<br>ISPECT R6<br>EX1<br>ET INSTL                                                                                                    | TICKER<br>VFIAX<br>NEPROX<br>RICOX<br>RNPGX<br>VSCIX<br>PGYXX                     | CATEGORY<br>Large Cap<br>Fixed Income<br>Large Cap<br>International<br>Smail Cap<br>Fixed Income | \$1         | EALANCE<br>§8,427.70<br>§1,860.40<br>§1,257.29<br>§390.35<br>§318.71<br>§0.00<br>12,261.65                        | PORTFOLIO 5<br>06.745<br>113.225<br>10.255<br>3.195<br>2.605<br>0.005 | UNITS<br>20,180<br>130,792<br>30,318<br>7,060<br>4,208<br>4,208<br>0,000 | PRICE<br>\$321.84<br>\$14.27<br>\$35.40<br>\$75.74<br>\$1.00            | 2120710H %                                                                                 |                   | 4.5<br>d<br>d<br>d<br>d |        | ତ<br>ତ<br>ତ<br>ତ      |
| Your Investme<br>runo<br>Vanguard 500 index adm<br>LOOMIS SAYLES CORE PLUS<br>AMERICAN FDS INV CO OF A<br>AMERICAN FDS INV CO OF A<br>AMERICAN FDS INV CO OF A<br>AMERICAN FDS INV CO OF A<br>PINCO GOVT MONEY MARRO<br>YOUR Recent Ar                                                                                                    | IRAL<br>IRAL<br>IBOND N<br>IMER R6<br>EXI<br>EXI<br>ET INSTL<br>Ctivity                                                                                                    | TIGEER<br>VFXX<br>NEPROX<br>RICOX<br>RNPOX<br>VSCIX<br>PGYOX                      | CATEGORY<br>Large Cap<br>Fixed Income<br>Large Cap<br>International<br>Small Cap<br>Fixed Income | ،<br>د<br>۲ | SALANCE<br>(8427.70<br>(31806.40<br>(31257.20<br>(3091.35<br>(318.71<br>(30.00)<br>(12,261.65                     | POETFOLIO %<br>68.74%<br>13.22%<br>3.19%<br>2.00%<br>0.02%            | UNITS<br>22.186<br>133.792<br>30.318<br>7.000<br>4.208<br>0.000          | PRICE<br>\$321.84<br>314.27<br>941.47<br>353.40<br>373.74<br>\$1.00     | ELECTION 4                                                                                 |                   | a. 5                    |        | 8<br>8<br>8<br>8<br>8 |
| Your Investme<br>runo<br>Vanguard 500 INDEX ADM<br>LOOMIS SAYLES CORE PLUS<br>AMERICAN FDS INV CO GF A<br>AMERICAN FDS INV CO GF A<br>AMERICAN FDS INV CO GF A<br>AMERICAN FDS INV CO GF A<br>MARCINE STATUS<br>Vanguard Status<br>Your Recent Ar<br>Your moved \$10,450.0<br>Structure upp                                                                                                    | nts<br>IRAL<br>IBOND N<br>IMER R6<br>ISPECT R6<br>EXI<br>EXI<br>ET INSTL<br>ET INSTL<br>ET INSTL<br>ET INSTL<br>INSTL<br>INSTL | TICKER<br>VFMX<br>NEPROX<br>RICGX<br>RNPGX<br>V5CX<br>PGYOX<br>BCCOUNT.           | CATEGORY Large Dap Rised Income Large Cap International Small Cap Fixed Income                   | s1          | SALANCE<br>(8427.70<br>(31.806.40<br>(3127.20<br>(3091.35<br>(318.71<br>(30.00)<br>(12,261.65                     | POETFOLIO %                                                           | UNITS<br>20.180<br>133.792<br>33.318<br>7.000<br>4.208<br>0.000          | PRICE<br>\$321.84<br>941.47<br>953.40<br>\$75.74<br>\$1.00              | ELECTION 1           0%           0%           0%           0%           0%           100% |                   | a<br>a<br>a<br>a        |        |                       |
| Your Investme  FUND  VANGUARD 500 INDEX ADM  LOOMIS SAYLES CORE PLUS  AMERICAN FDIS INV CO OF A  AMERICAN FUNDS NEW FER  VANGUARD SMALL CAP IND  PINCO GOVT MONEY MARRI  PINCO GOVT MONEY MARRI  C Your Recent Ar  C Your moved \$10,450.0  C Your moved \$66.00 t  C Your moved \$66.00 t  C Your moved \$66. | nts<br>IRAL<br>IBOND N<br>IMER R6<br>ISPECT R6<br>EX1<br>EX1<br>ET INSTL<br>Ctivity<br>10 to your HSA investment<br>o your HSA investment act                                                                                                    | TICKEB<br>VFLAX<br>NEPROX<br>RICOX<br>RICOX<br>PROPOX<br>VSCIX<br>POYOX<br>Sount. | CATEGORY Large Cap Read Income Large Cap Infernational Small Cap Read Income Read Income         | 51<br>2     | SALANCE<br>(8427.70<br>(51.606.40<br>(51.277.29<br>(53.91.35<br>(53.91.35<br>(53.91.71)<br>(50.00)<br>(12, 261.65 | POETFOLIO %                                                           | UNITS<br>20.180<br>103.792<br>0.000<br>4.208<br>0.000                    | PRICE<br>\$321.84<br>\$14.27<br>\$35.40<br>\$73.74<br>\$1.00            | <u>دیدینی</u><br>۵۹<br>۵۹<br>۱۵۵۶                                                          |                   | a<br>a<br>a<br>a        |        |                       |

#### Transferring funds from your HSA deposit account to your HSA Investment Account

Follow the steps below to begin funding your HSA investment account from your HSA deposit account.

 Once logged into your account, click Accounts > My Accounts > Investment > Transfer to Investments. If a new window does not open automatically, check and disable your pop-up blocker within the browser window.

|                   | Transfer to                                                                                                    | Investments                                                                                                    |                                                                          | ×                                     |                                     |
|-------------------|----------------------------------------------------------------------------------------------------|----------------------------------------------------------------------------------------------------|--------------------------------------------------------------------------|---------------------------------------|-------------------------------------|
| Balance           |                                                                                                    | \$2,786. <sup>97</sup>                                                                                                    |                                                                          | - 1                                   |                                     |
| Maintain Ba       | lance                                                                                                    | \$1,000.00                                                                                                    |                                                                          | - 1                                   |                                     |
| Pending Tra       | nsfers                                                                                                    | <b>\$0</b> .00                                                                                                    |                                                                          |                                       |                                     |
| Available to      | Invest                                                                                                    | \$1,786. <sup>97</sup>                                                                                                    | ma                                                                       | <i>Available to I</i><br>ximum you ca | <i>nvest</i> is the<br>n invest due |
| Minimum In        | vestment Amount                                                                                                    | <b>\$1</b> .00                                                                                                    |                                                                          | the minimu                            | m balance                           |
| Maximum In        | vestment Amount                                                                                                    | \$1,786. <sup>97</sup>                                                                                                    |                                                                          | requirer                              | nents.                              |
| (j)<br>(ŝ) Transf | Please specify the an<br>Your transfer will be<br>business days. Pleas<br>are not FDIC insured<br>Once you submit you<br>specified cannot be<br>enter transfers only o<br>prior to submitting.<br>er Amount * | nount you would lik<br>completed in the ne<br>e note that your inva<br>and may lose value<br>ur transfer request, t<br>edited or deleted.<br>once and verify the a | e to tranfer.<br>xt 2-3<br>estments<br>he amount<br>Be sure to<br>amount | ]                                     |                                     |

Enter the amount that you want to transfer next to Transfer Amount. Then click Submit.

2. A window will open to confirm that your transfer was submitted successfully. Read the information regarding transfer timing and click **Close**.

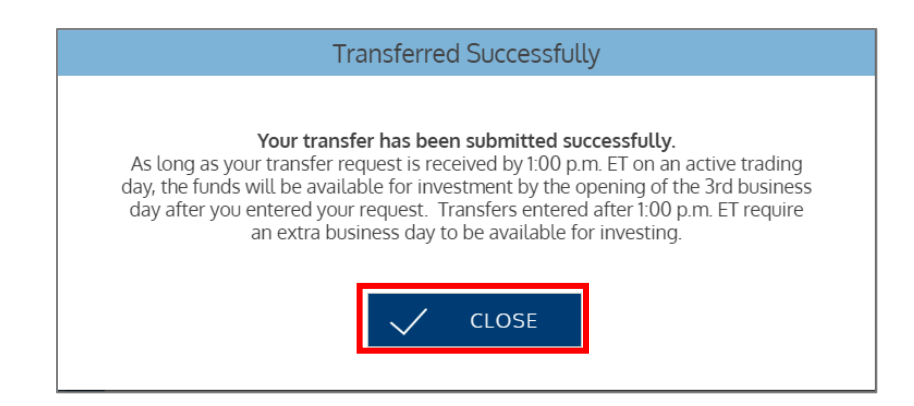

All screen shots are for illustrative purposes only and are not intended to provide any investment advice.

**3.** You should then see the transaction as a **Pending Transfer**.

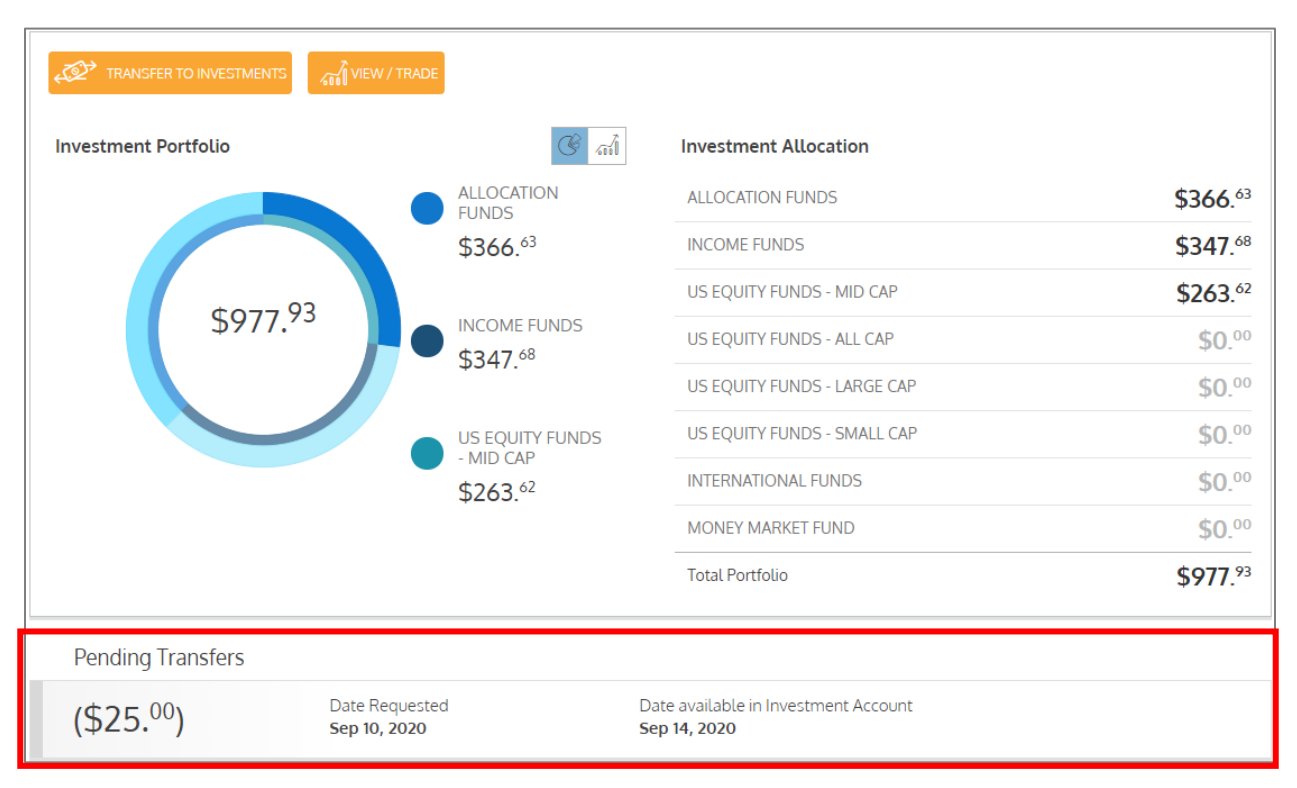

## Setting Up Automatic Transfers to Your Investment Account

Once your investment account has been opened, you can also choose to setup automatic transfers from your HSA cash account to your investment account.

Once logged into the member website, click **Accounts > My Accounts > Investment > Setup Automatic Investment Transfers**.

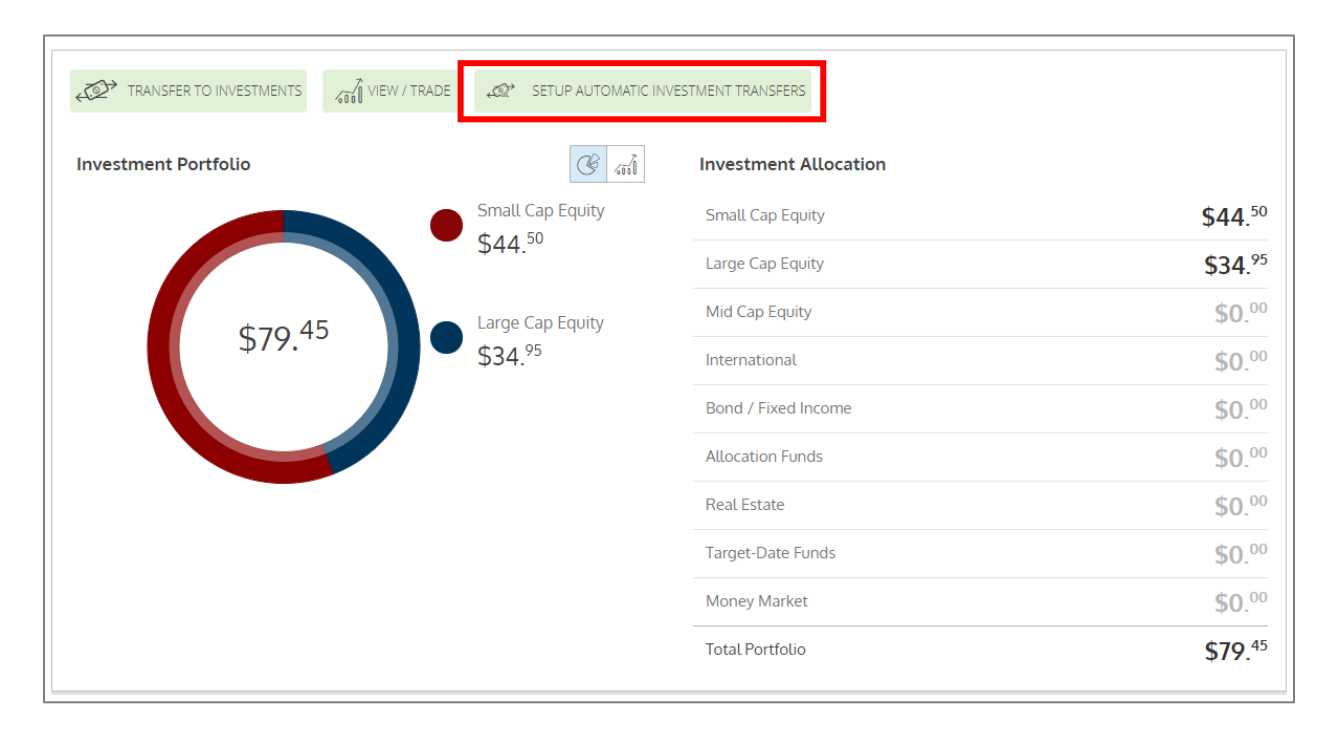

Fill in the balance to be maintained in your cash account and the minimum amount to automatically transfer to your investment account.

## Check the confirmation box and click Submit.

| Automatic Transfer Settings                                                                                                    | × |
|----------------------------------------------------------------------------------------------------|---|
| When enabling automatic transactions to investments, you are required to maintain at least \$1,000. <sup>00</sup> in your cash account and the minimum amount which can be automatically transferred is \$1. <sup>00</sup> . You have the option to set amounts equal to or greater than these amounts: | 2 |
| (\$) How much would you like to keep in your cash account? *                                                                                                    |   |
| (\$) What's the minimum amount you would like to transfer? *                                                                                                    |   |
| I understand that once my account reaches or exceeds \$1,600. <sup>00</sup> , we will automatically transfer amounts above \$1,500. <sup>00</sup> to your investment account. This transfer will be performed at most once a day based on your end of day balance                                       | 7 |
| Click Save to accept these settings.                                                                                                    |   |
| CANCEL SAVE                                                                                                    |   |

## **Editing Automated Transfers to Your Investment Account**

Once your automatic transfers have been enabled, you can cancel or edit the automatic transfers from your HSA cash account to your investment account.

Once logged into the member website, click **Accounts > My Accounts > Investment > Edit Automated Investment Transfer**.

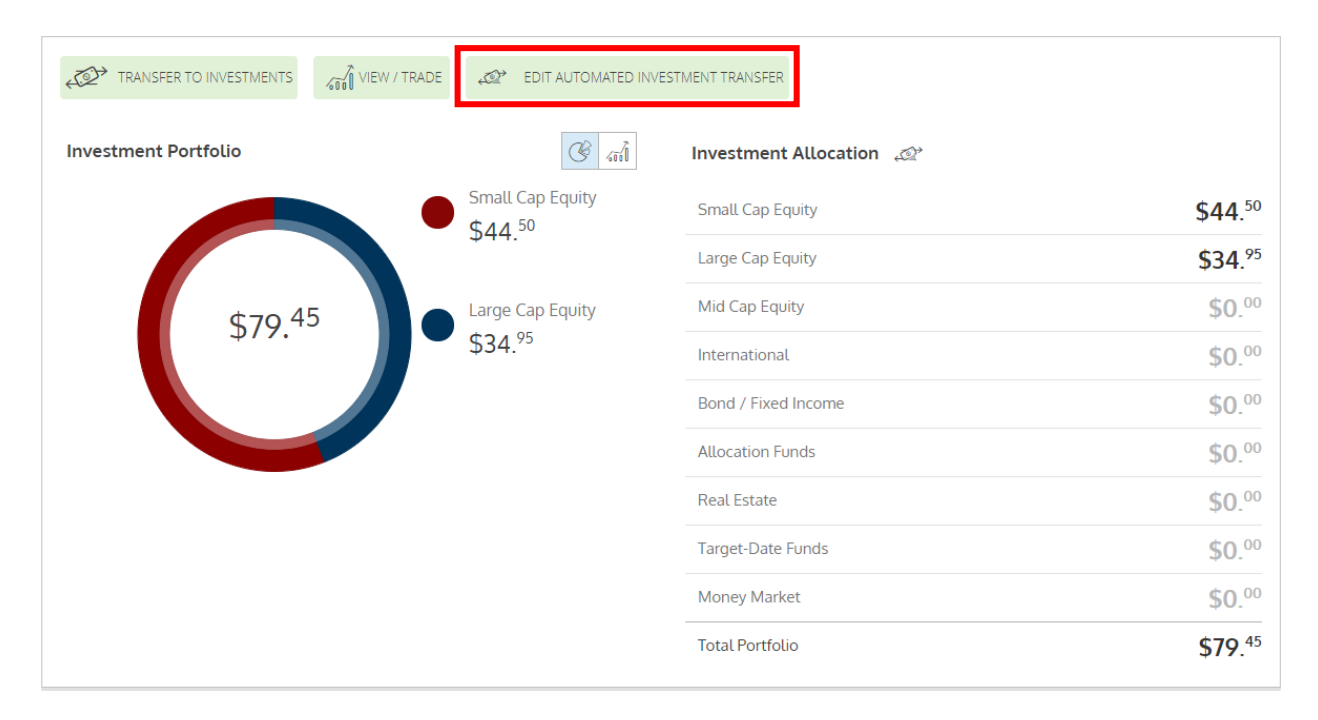

#### Select Turn Off Auto Transfer or Edit.

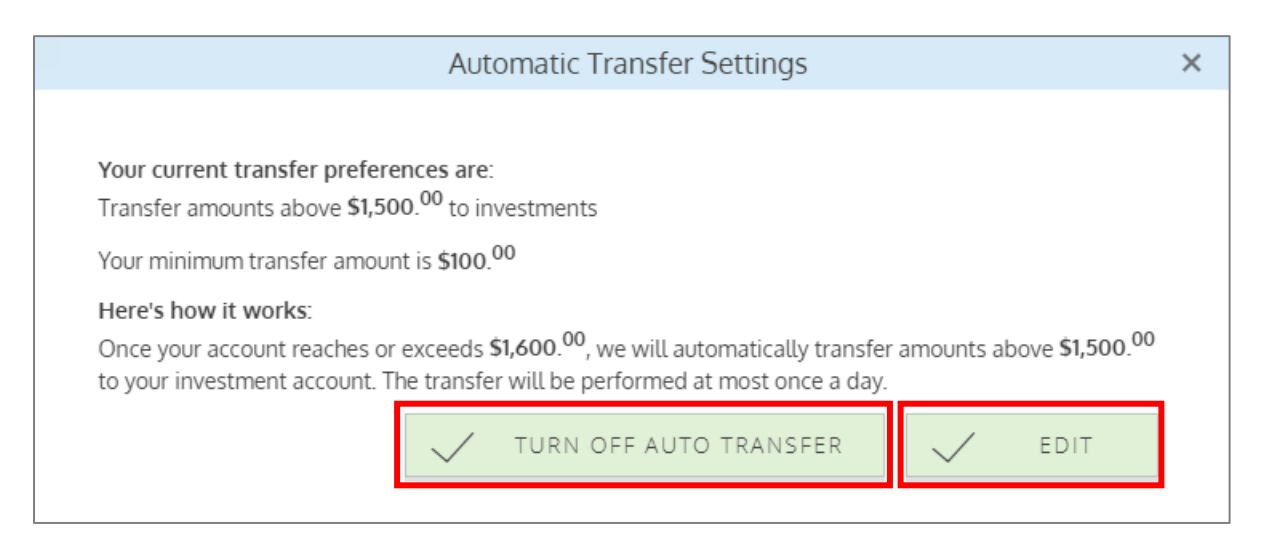

To cancel or edit automatic transfer amounts, fill in the new balance to be maintained in your cash account and the new minimum amount to automatically transfer to your investment account.

Check the confirmation box and click Submit.

| Edit Automatic                                                                                                    | Transfer to Investm                                                           | ients                                                          | × |
|----------------------------------------------------------------------------------------------------|-------------------------------------------------------------------------------|----------------------------------------------------------------|---|
| You are required to maintain at least <b>\$1,000</b> . <sup>00</sup> in be automatically transferred is <b>\$1</b> . <sup>00</sup> . You have the amounts:             | n your cash account and<br>ne option to set amounts                           | the minimum amount which can<br>equal to or greater than these |   |
|                                                                                                    | Current Setting                                                               | New Setting                                                    |   |
| (S) How much would you like to keep in your cash account? *                                                                                                    | \$1,500. <sup>00</sup>                                                        | \$ 1000.00                                                     |   |
| What's the minimum amount you would like to transfer? *                                                                                                    | \$100. <sup>00</sup>                                                          | <b>\$</b> 1.00                                                 |   |
| I understand that once my account reaches or exc<br>amounts above <b>\$1,000</b> . <sup>00</sup> to your investment acc<br>once a day based on your end of day balance | ceeds <b>\$1,001.<sup>00</sup>,</b> we will a<br>count. This transfer will be | utomatically transfer *                                        | ] |
| Click Save to accept these settings.                                                                                                    | X CANCE                                                                       | L SAVE                                                         | ] |

# How To: Maximizing Your HSA Investment Account

## Navigate Your HSA Investment Account

To unlock the full value of your HSA investment account, reference these actions when using your account.

#### Homepage

Each time you access your HSA investment account **Accounts > My Accounts > Investment > View/Trade**, you will come to your investment account homepage and summary. From this page, you can navigate to adjust allocations, manage portfolio, manage rebalancing, view statements and more!

| Account Pal                                                                                                    |                                              |                                                                          |                                                                                                    | Invest       | Activity                                                                                           | Tools & Edu                                                           | cation                                                          |                                                                                                    | UPDAT                                      | me, Patrio<br>120 8/26/20 | ia!   A/<br>020                        | count v                                       |
|----------------------------------------------------------------------------------------------------|----------------------------------------------|--------------------------------------------------------------------------|----------------------------------------------------------------------------------------------------|--------------|----------------------------------------------------------------------------------------------------|-----------------------------------------------------------------------|-----------------------------------------------------------------|----------------------------------------------------------------------------------------------------|--------------------------------------------|---------------------------|----------------------------------------|-----------------------------------------------|
| \$12,26                                                                                                    | <sup>iance</sup><br>51 <sup>65</sup>         |                                                                          | Overall Retur<br>25.41%                                                                                                    | <sup>™</sup> |                                                                                                    | Last Quart<br>17.21%<br>4/1/2020 - 6/3                                | ter<br>6 ↑<br>0/2020                                            |                                                                                                    | Year-to-<br>7.419                          | Date<br>% 1               |                                        |                                               |
| Asset Allocatior                                                                                                    | ı                                            |                                                                          |                                                                                                    |              |                                                                                                    |                                                                       |                                                                 |                                                                                                    |                                            |                           |                                        |                                               |
| PERCENT                                                                                                    | CATEGORY                                     |                                                                          | ASSOCIATED INVE                                                                                                    | STMENTS      |                                                                                                    |                                                                       | BALANCE                                                         |                                                                                                    |                                            |                           |                                        |                                               |
| 78.99%                                                                                                    | Large Cap                                    |                                                                          | RICGX VEIAX                                                                                                    |              |                                                                                                    |                                                                       | 39,684.99                                                       |                                                                                                    |                                            |                           |                                        |                                               |
| 15.22%                                                                                                    | Fixed Income                                 |                                                                          | NEFINX                                                                                                    |              |                                                                                                    |                                                                       | \$1,800.40                                                      |                                                                                                    |                                            |                           |                                        |                                               |
| 3.19%                                                                                                    | International                                |                                                                          | RNPGX                                                                                                    |              |                                                                                                    |                                                                       | \$391.55                                                        |                                                                                                    | A1                                         | nata                      |                                        |                                               |
| 2.60%                                                                                                    | Small Cap                                    |                                                                          | VSCIX                                                                                                    |              |                                                                                                    |                                                                       | \$318.71                                                        |                                                                                                    | ~                                          | 550010                    |                                        |                                               |
| 0.00%                                                                                                    | Mid Cap                                      |                                                                          |                                                                                                    |              |                                                                                                    |                                                                       | \$0.00                                                          |                                                                                                    |                                            |                           |                                        |                                               |
| 0.00%                                                                                                    | Other                                        |                                                                          |                                                                                                    |              |                                                                                                    |                                                                       | ş0.00                                                           |                                                                                                    |                                            |                           |                                        |                                               |
| 0.00%                                                                                                    | Multi-Arrest                                 |                                                                          |                                                                                                    |              |                                                                                                    |                                                                       | \$0.00                                                          |                                                                                                    |                                            |                           |                                        |                                               |
|                                                                                                    |                                              |                                                                          |                                                                                                    |              |                                                                                                    |                                                                       |                                                                 |                                                                                                    |                                            |                           |                                        |                                               |
| PUND                                                                                                    |                                              | TICKER                                                                   | CATEGORY                                                                                                    |              | BALANCE                                                                                            | PORTFOLIO %                                                           | UNITS                                                           | PRICE                                                                                                    | ELECTION %                                 | DETAILS                   |                                        |                                               |
| VANGUARD 500 INDEX ADMIRA                                                                                                    | L.                                           | VEAX                                                                     | CATEGORY<br>Large Cap                                                                                                    |              | BALANCE<br>\$8,427.70                                                                              | PORTFOLIO %                                                           | UNITS<br>26,186                                                 | PRICE<br>\$321.84                                                                                                    | ELECTION S                                 |                           |                                        | 20                                            |
| VANGUARD 500 INDEX ADMIRA                                                                                                    | IL<br>DND N                                  | VEAX                                                                     | CATES ORY<br>Large Cap<br>Fixed income                                                                                                    |              | BALANCE<br>\$8,427.70<br>\$1,800.40                                                                | 08.74%                                                                | 26.185<br>130.792                                               | PRICE<br>\$321.84<br>\$14.27                                                                                                    | ELECTION %<br>0%<br>0%                     |                           |                                        | 90                                            |
| VANGUARD 500 INDEX ADMIRA<br>LOOMIS SAYLES CORE PLUS BO<br>AMERICAN FDS INV CO OF AME                                                                                      | IL<br>DND N<br>ER R6                         | TICKER<br>VFIAX<br>NERNX<br>RICGX                                        | CATEGORY<br>Large Cap<br>Fixed Income<br>Large Cap                                                                                                    |              | BALANCE<br>\$8,427.70<br>\$1,866.40<br>\$1,257.29                                                  | PORTFOLIO 5<br>08.74%<br>15.22%<br>10.25%                             | UNITS<br>26.185<br>130.792<br>30.318                            | PRICE<br>\$321.84<br>\$14.27<br>\$41,47                                                                                                    | ELECTION 5<br>0%<br>0%                     |                           |                                        | 20<br>20<br>20                                |
| VANGUARD 500 INDEX ADMIRA<br>LOOMIS SAYLES CORE PLUS BO<br>AMERICAN FDS INV CO OF AME<br>AMERICAN FUNDS NEW PERSP                                                          | L<br>DND N<br>ER R6<br>ECT R6                | TICKER<br>VFLAX<br>NERNX<br>RICGX<br>RNPGX                               | CATEGORY<br>Large Cap<br>Rixed Income<br>Large Cap<br>International                                                                                                    |              | BALANCE<br>\$8,427.70<br>\$1,866.40<br>\$1,257.29<br>\$301.55                                      | PORTFOLIO %<br>08.74%<br>15.22%<br>10.25%<br>3.19%                    | UNITS<br>20.180<br>130.792<br>30.318<br>7.000                   | PRICE<br>\$321.84<br>\$14.27<br>\$41,47<br>\$35.40                                                                                                    | ELECTION 5.<br>0%<br>0%<br>0%              |                           |                                        | 2 0<br>2 0<br>2 0<br>2 0                      |
| VANGUARD SOD INDEX ADMIRA<br>LOOMIS SAYLES CORE PLUS BO<br>AMERICAN FDS INV CO OF AME<br>AMERICAN FUNDS NEW PERSPI<br>VANGUARD SMALL CAP INDEX                             | IL<br>DND N<br>ER R6<br>ECT R6               | VEAX<br>VEAX<br>NERNX<br>RICGX<br>RNPGX<br>VSCIX                         | CATEGORY<br>Large Cap<br>Fixed Income<br>Large Cap<br>International<br>Small Cap                                                                                                    |              | BALANCE<br>\$8,427.70<br>\$1,866.40<br>\$1,257.29<br>\$391.55<br>\$318.71                          | PORTFOLIO %<br>065,74%<br>15,22%<br>10,25%<br>3,10%<br>2,60%          | UNITS<br>20.186<br>130.792<br>30.318<br>7.000<br>4.208          | PRICE<br>\$321.84<br>\$14.27<br>\$41.47<br>\$35.46<br>\$75.74                                                                                                    | ELECTION %<br>0%<br>0%<br>0%               |                           |                                        |                                               |
| VANGUARD 500 INDEX ADMIRA<br>LOOMIS SAYLES CORE PLUS BO<br>AMERICAN FDS INV CO OF AME<br>AMERICAN FUNDS NEW PERSP<br>VANGUARD SMALL CAP INDEX<br>PIMCO GOVT MONEY MARKET   | IL<br>IND N<br>ER R6<br>ECT R6<br>I<br>INSTL | TICKER<br>VEIAX<br>NERNX<br>RICGX<br>RICGX<br>RICGX<br>VSCIX<br>PGYXX    | CATEGORY Large Cap Rixed Income Large Cap International Small Cap Rixed Income                                                                                                    |              | BALANCE<br>(\$8,427.70<br>(\$1,856.40<br>(\$1,257.29<br>(\$397.55<br>(\$318.71<br>(\$2,00)         | POETFOLIO %<br>68,74%<br>15,22%<br>10,25%<br>3,19%<br>2,60%<br>0,00%  | UNITS<br>26186<br>130.792<br>30.318<br>7.060<br>4.208<br>0.000  | PRICE<br>\$321.84<br>\$14.27<br>\$41.47<br>\$35.46<br>\$75.74<br>\$1.00                                                                                                    | ELECTION 5.<br>0%<br>0%<br>0%<br>0%<br>0%  |                           |                                        | 2 0<br>2 0<br>2 0<br>2 0<br>2 0<br>2 0        |
| VANGUARD 500 INDEX ADMIRA<br>LOOMIS SAYLES CORE FLUS BC<br>AMERICAN FDS INV CO DF AME<br>AMERICAN FUNDS NEW PERSP<br>VANGUARD SMALL CAP INDEX<br>PIMCO GOVT MONEY MARKET I | L<br>IND N<br>ER R6<br>ECT R6<br>I<br>INSTL  | TICKER<br>VEIAX<br>NEPROX<br>RICGX<br>RNPGX<br>VSCIX<br>PGYOX            | CATEGORY<br>Large Cap<br>Fixed Income<br>Large Cap<br>International<br>Small Cap<br>Fixed Income                                                                                                    |              | BALANCE<br>\$8,427,70<br>\$1,866.40<br>\$1,257.29<br>\$391.55<br>\$318.71<br>\$0.00<br>\$12,261.65 | POETFOLIO %<br>08.74%<br>13.22%<br>10.25%<br>3.19%<br>2.60%<br>0.00%  | UNITS<br>20.186<br>130.702<br>30.318<br>7.060<br>4.208<br>0.000 | PRICE<br>\$321.84<br>\$14.27<br>\$41.47<br>\$53.46<br>\$73.74<br>\$1.00                                                                                                    | ELECTION 5<br>0%<br>0%<br>0%<br>0%<br>100% |                           |                                        |                                               |
| AMERICAN DOD INDEX ADMIRA<br>LOOMIS SAYLES CORE PLUS BE<br>AMERICAN FDI INV CO OF AME<br>AMERICAN FUNDS NEW PERSP<br>VANGUARD SMALL CAP INDEX<br>PIMCO GOVT MONEY MARKET I | L<br>NON<br>ER R6<br>ECT R6<br>I<br>INSTL    | TICKER<br>VEIAX<br>NERNX<br>RICGX<br>RICGX<br>RINPISX<br>VSCIX<br>PISYOX | CATEGORY Large Cap Fixed Income Large Cap International Smail Cap Fixed Income                                                                                                    | <del>2</del> | 8.4.AHC2<br>(8.427.70)<br>(1.257.20)<br>(3191.55)<br>(318.71)<br>(30.00)<br>(\$12, 261.65)         | 0001170LIO %<br>08.74%<br>13.22%<br>10.23%<br>3.19%<br>2.60%<br>0.00% | UNITS<br>26.180<br>190.702<br>30.318<br>7.060<br>4.208<br>0.000 | PRICE<br>\$221.84<br>\$14.27<br>\$41.47<br>\$55.40<br>\$75.74<br>\$1.00                                                                                                    | ELECTION 4                                 |                           | a 2<br>a 2<br>a 2<br>a 2<br>a 2<br>a 2 | 2 0<br>2 0<br>2 0<br>2 0<br>2 0<br>2 0<br>2 0 |
|                                                                                                    | L ND N NG N GCT R6 GCT R6 I NSTL ivity ivity | TICKER VPLAX NEPROX RCGX RNPGX VSCIX PGY90X ccount.                      | CATEGORY Large Cap Read Income Large Cap International Small Cap Pixed Income International International Internat | रु<br>       | BALANCE<br>9,8427.70<br>9,1300.40<br>9,1257.20<br>9,010.5<br>9,000<br>\$12,201.65                  | PORTUGUO %<br>85.2%<br>15.25%<br>2.25%<br>0.05%<br>0.05%              | UNITS<br>26.186<br>130.702<br>4.208<br>0.000                    | PRICE<br>(323.84<br>(314.27<br>(353.40<br>(373.74<br>(51.00)<br>(373.74<br>(51.00)<br>(373.74<br>(51.00)<br>(373.74)<br>(373.74<br>(373.74)<br>(373.74)<br>(373.74 | REETING &                                  |                           |                                        | 2 0<br>2 0<br>2 0<br>2 0<br>2 0<br>2 0<br>2 0 |

## **Allocations and Transfers**

Reference these tips when you want to update your investment elections, transfer funds between investments, and more!

## Updating Your Investment Elections

To update your elections, select **Set Future Investment Elections** from the **Invest** drop down as shown below.

|                                           | Summary                | Invest                                                           | Activity                                    | Tools & Education                                | Welcome, Patricial   Account v<br>upparzo 8/28/2020 |
|-------------------------------------------|------------------------|------------------------------------------------------------------|---------------------------------------------|--------------------------------------------------|-----------------------------------------------------|
| Account Balance<br>\$12,261 <sup>65</sup> | overall Ref.<br>25.41% | Set Future Inves<br>Manage Portfol<br>Manage Autom<br>Move Money | stment Elections<br>lio<br>atic Rebalancing | Last Quarter<br>17.21% ↑<br>4/1/2020 - 6/36/2020 | Year-to-Date<br>7.41% ↑<br>1/1/2020 - 8/20/2020     |

Here you can make, by percentage, investment elections for all new funds that you transfer to your investment account. Total percentages must add up to 100%. *Note: any dividends received from your investments are reinvested back into the mutual fund that paid the dividend.* 

|                                         |                                                          | INVESTMENTS                                                                                                    | ione                                                                                                    |
|-----------------------------------------|----------------------------------------------------------|----------------------------------------------------------------------------------------------------|----------------------------------------------------------------------------------------------------|
| This page allow                         |                                                          |                                                                                                    | LIOIIS                                                                                                    |
| This process v<br>HSA ir<br>Future inve | will not cha<br>nvestment:<br>estment ele<br>vestment el | nge your existing HSA investment balance,<br>you must either Transfer Between Invest<br>ction changes entered prior to market clo<br>ection changes made after the market clo | es. In order to change the allocation of your existing<br>truents or Realign Investment Percentages.<br>use will be effective the same market day. Future<br>see will be effective the next market day. |
|                                         |                                                          | To learn more about Future Investme                                                                                                    | nt Elections click here.                                                                                                    |
|                                         |                                                          | To learn more about Realignn                                                                                                    | nent click here.                                                                                                    |
|                                         |                                                          |                                                                                                    |                                                                                                    |
| FUND                                    |                                                          |                                                                                                    |                                                                                                    |
| FEDE                                    | RATED GO                                                 | VERNMENT OBLIGS I                                                                                                    |                                                                                                    |
| 1                                       | 0.0%                                                     |                                                                                                    | 100%                                                                                                    |
|                                         | 00%                                                      | ADJUST YOUR PRECENTAGE                                                                                                    | CURRENT ELECTION 100%                                                                                                    |
| CARI                                    | LLON EAGI                                                | E SMALL CAP GR I                                                                                                    |                                                                                                    |
|                                         | <b>A%</b>                                                | 0%                                                                                                    |                                                                                                    |
|                                         | 0.0                                                      | ADJUST YOUR PRECENTAGE                                                                                                    | CURRENT ELECTION 0%                                                                                                    |
|                                         |                                                          |                                                                                                    |                                                                                                    |
| CAUS                                    | SEWAY EM                                                 | ERGING MKTS INSTL                                                                                                    |                                                                                                    |
|                                         | <b>A%</b>                                                | 0%                                                                                                    |                                                                                                    |
|                                         | 0.0                                                      | ADJUST YOUR PRECENTAGE                                                                                                    | CURRENT ELECTION 0%                                                                                                    |
|                                         |                                                          |                                                                                                    |                                                                                                    |
| DODO                                    | GE & COX II                                              | NCOME<br>0%                                                                                                    |                                                                                                    |
|                                         | 0%                                                       | 0                                                                                                    |                                                                                                    |
|                                         |                                                          | ADJUST YOUR PRECENTAGE                                                                                                    | CURRENT ELECTION 0%                                                                                                    |
|                                         |                                                          |                                                                                                    |                                                                                                    |
| FEDE                                    | RATED TO                                                 | TAL RETURN BOND I                                                                                                    |                                                                                                    |

## Manage Your Portfolio

## Invest > Manage Portfolio > Realign Investment Percentages

This page allows you to realign investment percentages or transfer between investments.

|              | Summary                                                                                | Invest Activity                                                                                   | Tools & Education Welco                                                                              | rme, Patriciat   Account ~ |
|--------------|----------------------------------------------------------------------------------------|---------------------------------------------------------------------------------------------------|----------------------------------------------------------------------------------------------------|----------------------------|
| <del>~</del> | How would<br>To shift the weighting of your portfolio, use <b>Realign Investment</b> P | Set Future Investment Elections<br>Manage Portfolio<br>Manage Automatic Rebalancing<br>Move Money | <b>/OUR portfolio?</b><br>Yom specific investments to others, use <b>Transfer Between Investment</b> | 5.                         |
|              | Realign Investment Percentages                                                         |                                                                                                   | Transfer Between Investments                                                                         |                            |

|                                          |                                                                      | INVESTMENT                                       |                                                                                                    | _   |
|------------------------------------------|----------------------------------------------------------------------|--------------------------------------------------|----------------------------------------------------------------------------------------------------|-----|
|                                          | Rea                                                                  | alignme                                          | nt                                                                                                    |     |
| This page allows yo                      | u to rebalance the weighting of y<br>your HS/                        | our account ba                                   | alance between the investment options available in<br>account.                                             | n   |
| This process will not<br>To change the w | change how new money moved<br>vay new money moved to your HS<br>Inve | from your HSA<br>SA investment<br>stment Electio | into you HSA investment account will be allocate<br>account is allocated, please update your Future<br>ns. | ed. |
| Realignment reques                       | ts entered prior to market close v<br>after the market close v       | vill be effective<br>will be effective           | the same market day. Realignment requests mad<br>e the next market day.                                    | le  |
|                                          | To learn more about Fu                                               | ture Investmer                                   | t Elections click here.                                                                                    |     |
|                                          | To learn more a                                                      | bout Realignm                                    | ent click here.                                                                                            |     |
|                                          |                                                                      |                                                  |                                                                                                    |     |
| VANGUAR                                  | D TARGET RET 2025 INV                                                |                                                  | O                                                                                                    |     |
|                                          |                                                                      | 39%                                              |                                                                                                    |     |
| 39%                                      |                                                                      | 0                                                |                                                                                                    |     |
|                                          | ADJUST YOUR PRECENTAGE                                               |                                                  | CURRENT PORTFOLIO PERCENTAGE 39%                                                                           |     |
| DODGE & C                                | COX INCOME                                                           |                                                  |                                                                                                    |     |
|                                          |                                                                      | 38%                                              |                                                                                                    |     |
| 38%                                      | ADJUST YOUR PRECENTAGE                                               | 0                                                | CURRENT PORTFOLIO PERCENTAGE 38%                                                                           |     |
|                                          |                                                                      |                                                  |                                                                                                    |     |
| TIAA-CREF                                | MID-CAP VALUE INSTL                                                  |                                                  |                                                                                                    |     |
|                                          | 22%                                                                  |                                                  |                                                                                                    |     |
| 22%                                      | 0                                                                    |                                                  |                                                                                                    |     |
|                                          | AUJUST YOUR PRECENTAGE                                               |                                                  | CURRENT PORTFOLIO PERCENTAGE 22%                                                                           |     |
| CARILLON                                 | EAGLE SMALL CAP GR I                                                 |                                                  |                                                                                                    |     |
|                                          | 0%                                                                   |                                                  |                                                                                                    |     |
| 0%                                       | 0                                                                    |                                                  |                                                                                                    |     |

## Manage Automatic Rebalancing

E

#### Invest > Manage Automatic Rebalancing

Choose this option if you would like set-up automatic rebalancing of the portfolio.

|                               | Summary Inv                                                          | vest Activity Tool                                                                                               | s & Education                                              | Welcome, Patricial   Account ~ |
|-------------------------------|----------------------------------------------------------------------|----------------------------------------------------------------------------------------------------|------------------------------------------------------------|--------------------------------|
| ←                             | Automatic rebalancing allows you to realign y<br>cycle of your choos | INVEST<br>DMATIC Rebalancing<br>your HSA investment account based or<br>jing (monthly, quarterly, semi-annually, | )<br>1 your future investment elections o<br>or annually). | on a                           |
| Asset Allocation              |                                                                      | PERCENT                                                                                                    |                                                            | TRADE POLICY                   |
| PIMCO Govt Money Market Insti | Select Cycle                                                         | 100%                                                                                                    | ~]                                                         |                                |
|                               | En                                                                   | able Automatic Rebalancing                                                                                       |                                                            |                                |

## Transferring Funds to Your HSA Deposit Account

#### Invest > Move Money

You can also transfer an amount from your HSA investment account back to your HSA deposit account. The system will sell mutual funds up to the amount entered in the Transfer Amount field. Sells for transfers back to the base account are pro-rata based upon current balance percentage by fund.

| Summary                                                                                                    | Invest                                                                                                    | Activity                                                             | Tools & Education                                                                                                    | Welcome, Patriciał   Account v |
|----------------------------------------------------------------------------------------------------|----------------------------------------------------------------------------------------------------|----------------------------------------------------------------------|----------------------------------------------------------------------------------------------------|--------------------------------|
| Move money between your                                                                                                    | Set Future Investr<br>Manage Portfolio<br>Manage Automat<br>Move Money                                                       | ment Elections                                                       | n a few easy steps. How it works.                                                                                                    |                                |
|                                                                                                    | Amoun<br>\$12                                                                                                    | nt Available<br>2,261 <sup>65</sup>                                  |                                                                                                    |                                |
| Request a Transfer                                                                                                    | Submi                                                                                                    | It Request                                                           | USE A XXX.XX PORMAT                                                                                                    |                                |
| <ul> <li>Enter the dollar amount you would account.</li> <li>Use the "Submit Request" button to</li> <li>Your HSA investments will be liquit complete the request.</li> <li>Note: Requests resulting in the liquid unit</li> </ul> | I like to transfer from<br>o complete your requi<br>idated on a pro-rata b<br>ation of 90% or more<br>s calculated using the | n your HSA investr<br>lest.<br>of a mutual fund<br>e previous market | nent account back to your HSA base<br>your balance by fund to generate the cash to<br>will be processed based upon the number of<br>day's NAV. |                                |

All screen shots are for illustrative purposes only and are not intended to provide any investment advice.

## **Tools and Education**

## Guided Portfolio

The HSA Guided Portfolio allows HSA investment accountholders to personalize their asset allocation, using a variety of criteria including general health, HSA financial metrics and risk appetite.

To access the HSA Guided Portfolio, select Tools and Education > HSA Guided Portfolio

|       | Summary Invest Activity Tools & Education                                                                                                    | Welcome, Patricial    Account v |
|-------|----------------------------------------------------------------------------------------------------|---------------------------------|
|       | Tools and Education                                                                                                    |                                 |
|       | Fund Performance Dashboard<br>A dashboard view of the historical performance of the investment options available through your<br>investment account. Also view detailed fee information as well as links to valuable resources such as<br>prospectuses and fund fact sheets.                                                                                             |                                 |
| بىلىپ | Market Cycles $$\longrightarrow$$ The market cycles grid shows the comparative performance of asset classes over time.                                                                                                    |                                 |
| Ø     | HSA Guided Portfolio<br>Take charge of your healthcare savings future. Through information you provide about yourself, HSA<br>Guided Portfolio® can help you create a custom asset allocation that fits your life and HSA investment<br>objectives. Once an allocation has been selected, you may take action to make changes to your<br>account directly from the tool. |                                 |
|       | HSA Balance Projection Calculator<br>Visualize the way your HSA balance may grow over time. With a few simple inputs, see how your HSA contributions in the near term can have a profound impact on your HSA balances in the long-term.                                                                                                    |                                 |
| 4     | Investment Concepts $\longrightarrow$ Learn about fundamental principles of investing. The topics covered are intended to equip investors with basic investing knowledge that may help inform their HSA investment decisions.                                                                                                    |                                 |
| ?     | Frequently Asked Questions $\rightarrow$ See frequently asked questions and answers concerning your investment account.                                                                                                    |                                 |
|       |                                                                                                    |                                 |

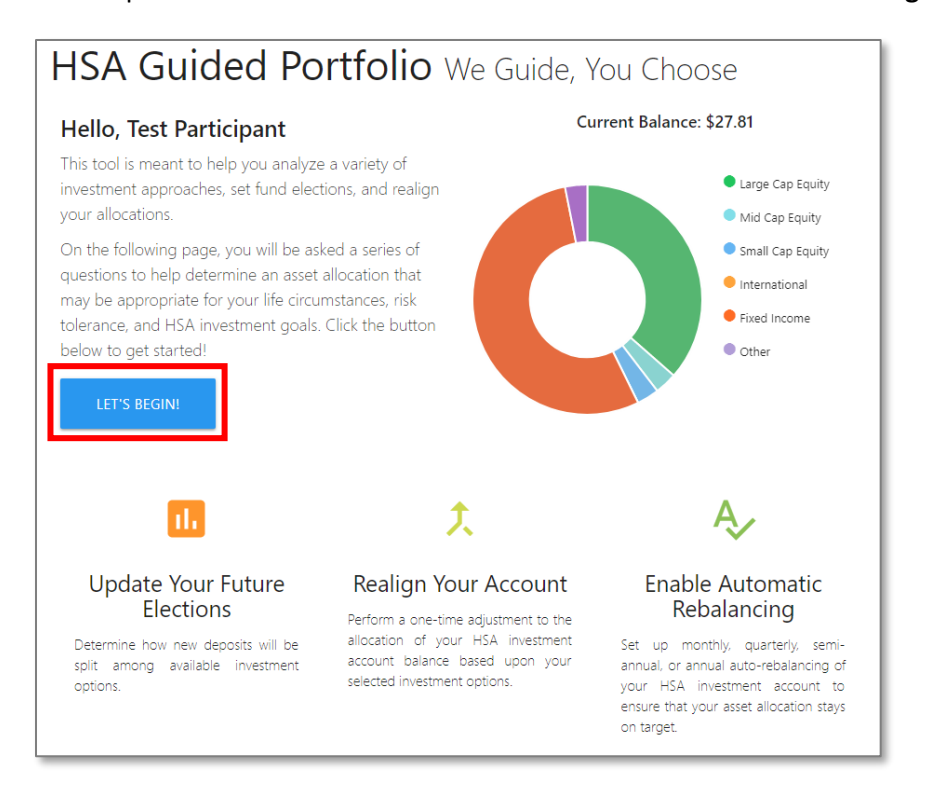

A new tab will open with an overview of the HSA Guided Portfolio. Select Let's Begin!

Complete the questions on the HSA Investment Planner page and select **Calculate** to view the new allocations.

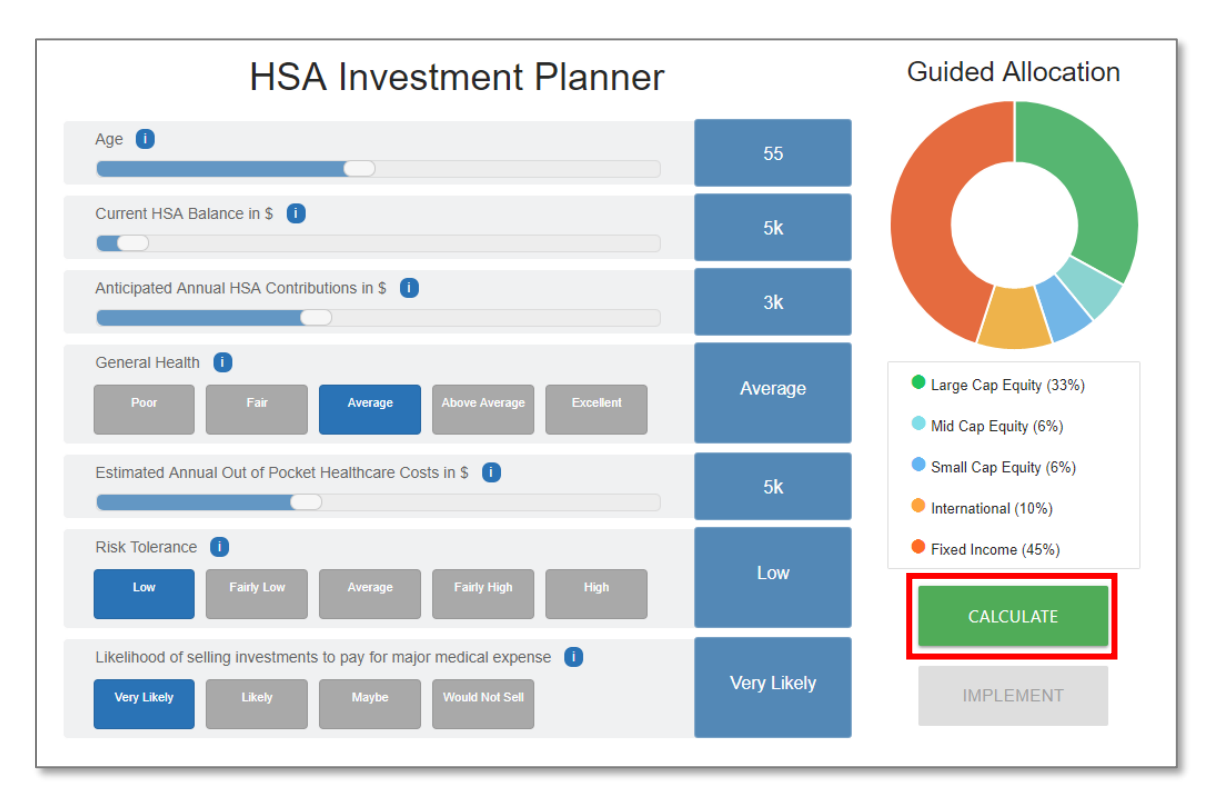

If you would like to implement the new allocations, select **Implement**.

| Likelihood of selling investments to pay for major medical expense | Very Likely | RECALCULATE |
|--------------------------------------------------------------------|-------------|-------------|
|                                                                    |             | IMPLEMENT   |

## A window will appear with instructions on how to complete the next page, select I'm Ready!

| How to use this page                                                                                                 |                                                                                                    |  |  |  |
|----------------------------------------------------------------------------------------------------|----------------------------------------------------------------------------------------------------|--|--|--|
| Wel<br>up a<br>ofte                                                                                                  | come! Here you can manage your HSA investment account. You may realign your existing assets, set future investment elections, and set<br>auto-rebalancing on a cycle of your choosing to ensure that your asset allocation stays on target. You can return to make changes as<br>n as you like. |  |  |  |
| 1.                                                                                                    | On the left of this page is your Guided Asset Allocation based upon the responses you entered to the questions concerning your life circumstances, risk tolerance, and HSA investment goals.                                                                                                    |  |  |  |
| 2.                                                                                                    | Investment options are grouped by asset class. Click to expand a group and see a list of investment options available for that category.                                                                                                    |  |  |  |
| 3.                                                                                                    | As you work through the asset class groups, enter the allocation and/or future investment election percentages for your chosen investments. Your percentages MUST total 100%.                                                                                                    |  |  |  |
| 4.                                                                                                    | After your entered percentages total 100%, you can decide what changes to make to your HSA investment account today:                                                                                                    |  |  |  |
| Update Future Investment Elections - Determines how future dollars moved into your investment account are allocated. |                                                                                                    |  |  |  |
| Realign Your Portfolio - A one-time realignment of your HSA investment account.                                      |                                                                                                    |  |  |  |
|                                                                                                    | Enable Auto-Rebalancing - Realign your HSA investment account upon enrolling and automatically thereafter on the cycle of your choosing (monthly, quarterly,<br>semi-annual, or annual), using your future investment elections.                                                                |  |  |  |
| Hint                                                                                                    | : If you see a help symbol like this 0, hover over it with your cursor to view more information.                                                                                                    |  |  |  |
| If you have more questions, check out the Help button in the upper right-hand corner of the page                     |                                                                                                    |  |  |  |
|                                                                                                    |                                                                                                    |  |  |  |
|                                                                                                    | I'M READY!                                                                                                    |  |  |  |
|                                                                                                    | PECALCULATE Small Cap Equity (!) You've input 0 % (                                                                                                    |  |  |  |

You can update the election percentages based on the results from the questions you previously answered. You are not required to follow these results, but the election percentages must total 100%.

| Guided Allocation                                                      | Update Your Investment Account<br>The percentages you input into the worksheet must total 100% (you're at 0% now).                    |                                              |                                                                  |                         |
|------------------------------------------------------------------------|----------------------------------------------------------------------------------------------------|----------------------------------------------|------------------------------------------------------------------|-------------------------|
|                                                                        | D Large Cap Equity                                                                                                    |                                              |                                                                  | You've Input 0 % of 33% |
|                                                                        | Fund Name                                                                                                    | Ticker                                       | Current                                                          | New %                   |
|                                                                        | TIAA-CREF Growth & Income Insti                                                                                                    | TIGRX                                        | 35.53%                                                           | New %                   |
|                                                                        | Touchstone Value Institutional                                                                                                    | TVLIX                                        | 0%                                                               | New %                   |
|                                                                        | Parnassus Core Equity Institutional                                                                                                   | PRILX                                        | 0%                                                               |                         |
| Large Cap Equity (55%)     Mid Cap Equity (65%)                        | Vanguard 500 Index Admiral                                                                                                    | VFIAX                                        | 096                                                              | New %                   |
| <ul> <li>Small Cap Equity (6%)</li> <li>International (10%)</li> </ul> | Vanguard Total Stock Mkt Idx Adm                                                                                                    | VTSAX                                        | 0%                                                               | New %                   |
| Bond / Fixed Income (45%)                                              | D Mid Cap Equity                                                                                                    |                                              |                                                                  |                         |
| RECALCULATE                                                            | Small Cap Equity                                                                                                    |                                              |                                                                  |                         |
| Resources & Research                                                   | D International                                                                                                    |                                              |                                                                  |                         |
| Links will open in a new window                                        | D Bond / Fixed Income                                                                                                    |                                              | 0                                                                | You've Input 0 % of 45% |
| Market Cycles                                                          | D Other                                                                                                    |                                              |                                                                  |                         |
|                                                                        | The percentages you input into the worksheet must total 100% ().<br>Now that you have selected your percentages above, choose what yo | you're at 0% now).<br>ou'd like to do in you | r account:                                                       |                         |
|                                                                        | ONE STEP UPDATE OR<br>Set elections and auto-rebalance monthly now.                                                                   | Custo Set New Realign Enable /               | mize Your Wor<br>v Elections<br>My Portfolio<br>Auto-Rebalancing | rksheet Updates         |

All screen shots are for illustrative purposes only and are not intended to provide any investment advice.

Once the percentages are updated, the **One Step Update** button and **Customize Your Worksheet Updates** becomes available. The **One Step Update** will set elections, rebalance, and enroll in monthly auto-rebalancing.

| <b>W</b> The percentages you have input total 100%. You can review and submit the worksheet now. |                                                                                                    |  |
|--------------------------------------------------------------------------------------------------|----------------------------------------------------------------------------------------------------|--|
| Now that you have selected your percentages above, choos                                         | e what you'd like to do in your account:<br>Customize Your Worksheet                                      |  |
| OR Set elections and enable monthly automatic rebalancing now.                                   | <ul> <li>Set New Elections</li> <li>Realign My Portfolio</li> <li>Enable Automatic Rebalancing</li> </ul> |  |
|                                                                                                  | REVIEW UPDATES                                                                                            |  |

A popup window will appear to confirm the changes. If elections are correct, select **Submit**.

| Guided Allocation Ut                                                                                                 | idate Your Inves            | tment Account                 |                  |  |
|----------------------------------------------------------------------------------------------------|-----------------------------|-------------------------------|------------------|--|
| Review C                                                                                                    | hanges                      |                               |                  |  |
| You are requesting to make the following changes. Please review before clicking submit!                              |                             |                               |                  |  |
| Your investment elections will be updated based on the allocations indicated below.                                  |                             |                               |                  |  |
| You are enrolling in auto-rebalance, which will realign your current portfolio immediately and going forward on a Mo | nthly cycle based on your f | uture investment elections.   |                  |  |
| Based on                                                                                                    |                             |                               |                  |  |
| Fund Name                                                                                                    | Ticker                      | New Percentage (%)            |                  |  |
| TIAA-CREF Growth & Income Insti                                                                                      | TIGRX                       | 3396                          |                  |  |
| MFS Mid Cap Growth R6                                                                                                | OTCKX                       | 696                           |                  |  |
| Vanguard Small Cap Index Adm                                                                                         | VSMAX                       | 696                           |                  |  |
| Causeway Emerging Markets Instl                                                                                      | CEMIX                       | 1096                          |                  |  |
| Dodge & Cox Income                                                                                                   | DODIX                       | 4596                          |                  |  |
|                                                                                                    |                             |                               | ✓ GO BACK & EDIT |  |
| Fund Performance Dashboard                                                                                           |                             | =+ Customize Your Worksheet L |                  |  |

A confirmation page will appear showing your elections.

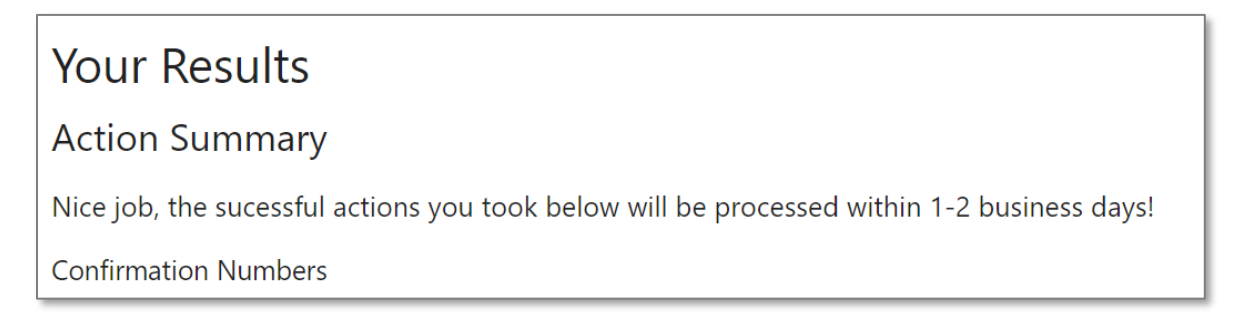

## **Balance Projection**

The Investments website also provides a tool that allows you to estimate the future value of your account based on information that you enter. Select **Tools and Education > HSA Balance Projection Calculator** and fill in the information requested to calculate the projection.

|                                                                                                    | Summary Invest Activity Tools & Education                                                                                                    | Welcome, Patricial 1 Account v |
|----------------------------------------------------------------------------------------------------|----------------------------------------------------------------------------------------------------|--------------------------------|
|                                                                                                    | Tools and Education                                                                                                    |                                |
|                                                                                                    | Fund Performance Dashboard $\rightarrow$<br>A dashboard view of the historical performance of the investment options available through your<br>investment account. Also view detailed fee information as well as links to valuable resources such as<br>prospectuses and fund fact sheets.                                                                                 |                                |
| Here and the second second sec | Market Cycles $$\rightarrow$$ The market cycles grid shows the comparative performance of asset classes over time.                                                                                                    |                                |
| Ø                                                                                                    | HSA Guided Portfolio →<br>Take charge of your healthcare savings future. Through information you provide about yourself, HSA<br>Guided Portfolio® can help you create a custom asset allocation that fits your life and HSA investment<br>objectives. Once an allocation has been selected, you may take action to make changes to your<br>account directly from the tool. |                                |
|                                                                                                    | HSA Balance Projection Calculator<br>Visualize the way your HSA balance may grow over time. With a few simple inputs, see how your HSA contributions in the near term can have a profound impact on your HSA balances in the long-term.                                                                                                    |                                |
| 4                                                                                                    | Investment Concepts $\longrightarrow$ Learn about fundamental principles of investing. The topics covered are intended to equip investors with basic investing knowledge that may help inform their HSA investment decisions.                                                                                                    |                                |
| ?                                                                                                    | Frequently Asked Questions $~~\rightarrow~$ See frequently asked questions and answers concerning your investment account.                                                                                                    |                                |
|                                                                                                    |                                                                                                    |                                |

## Account Statements on Demand

Investment account statements are separate from HSA statements. You will be notified by email when your quarterly statement has been posted. If you do not have an email on file, to access your HSA investment statements, you will need to log in to the member website.

#### **Quarterly Statements**

To view your quarterly investment statements, select **Activity > Quarterly Statements**.

| Summary Invest               | Activity Tools & Education Welcome, Patricial   Account v                                             |  |  |  |
|------------------------------|----------------------------------------------------------------------------------------------------|--|--|--|
| S<br>View your               | Statements on Demand<br>Quarterly Statements<br><sub>29</sub> Pending Activity<br>Transaction History |  |  |  |
| No current statements found. |                                                                                                    |  |  |  |

## **Custom Period Statement**

To generate a statement for a custom date range, select **Activity > Statement on Demand**. Because custom period statements are generated on-demand, you can generate a custom period statement by specifying the requested date range and then either taking a screen print of the statement or saving it as a pdf. The custom period statement is not archived for future reference, but you can re-run the same custom date range as needed.

| Summary Invest            | Activity Tools & Education Welcome, Patricial   Account v |
|---------------------------|-----------------------------------------------------------|
|                           | Statements on Demand                                      |
| Stateme                   | Quarterly Statements                                      |
| Choose a date range to vi | Pending Activity veriod.                                  |
|                           | Transaction History                                       |
| STATE                     | MENT DATE RANGE                                           |
| Select                    | t Date Range                                              |
|                           |                                                           |
|                           |                                                           |

# **Frequently Asked Questions**

#### How often are investment fund performance results updated?

Performance is updated monthly and is available on the member website. You can also link to quarterly performance updates within the member website's online HSA resources.

#### How long does it take to transfer money?

It takes 1-2 business days to transfer money to/from your HSA investment account and the transferred funds are available in 2-4 business days.

#### How can I access my HSA investment account?

You can access your HSA investment account directly from your online HSA.

#### What happens if I go below the \$1,000 threshold in my HSA?

If you go below the \$1,000 threshold you cannot put more money into your investment account until your HSA deposit balance is above the threshold. Keep in mind that when funds are transferred to your HSA investment account, the amount of the transfer cannot bring the balance of your HSA below your investment threshold.

#### Can I use my investment funds to pay for qualified medical expenses?

Yes, but the money from your HSA investment account will need to be transferred back to your HSA to pay for qualified medical expenses.

#### What does "self-directed" account mean?

Self-directed means that neither the banking partner nor the investment partner can provide investment advice such as which funds to pick. If you are seeking investment advice, utilize online resources such as Morningstar.com or consult an investment professional.

Investments in securities through the HSA Investment account are: Not FDIC Insured | May Lose Value | No Bank Guarantee